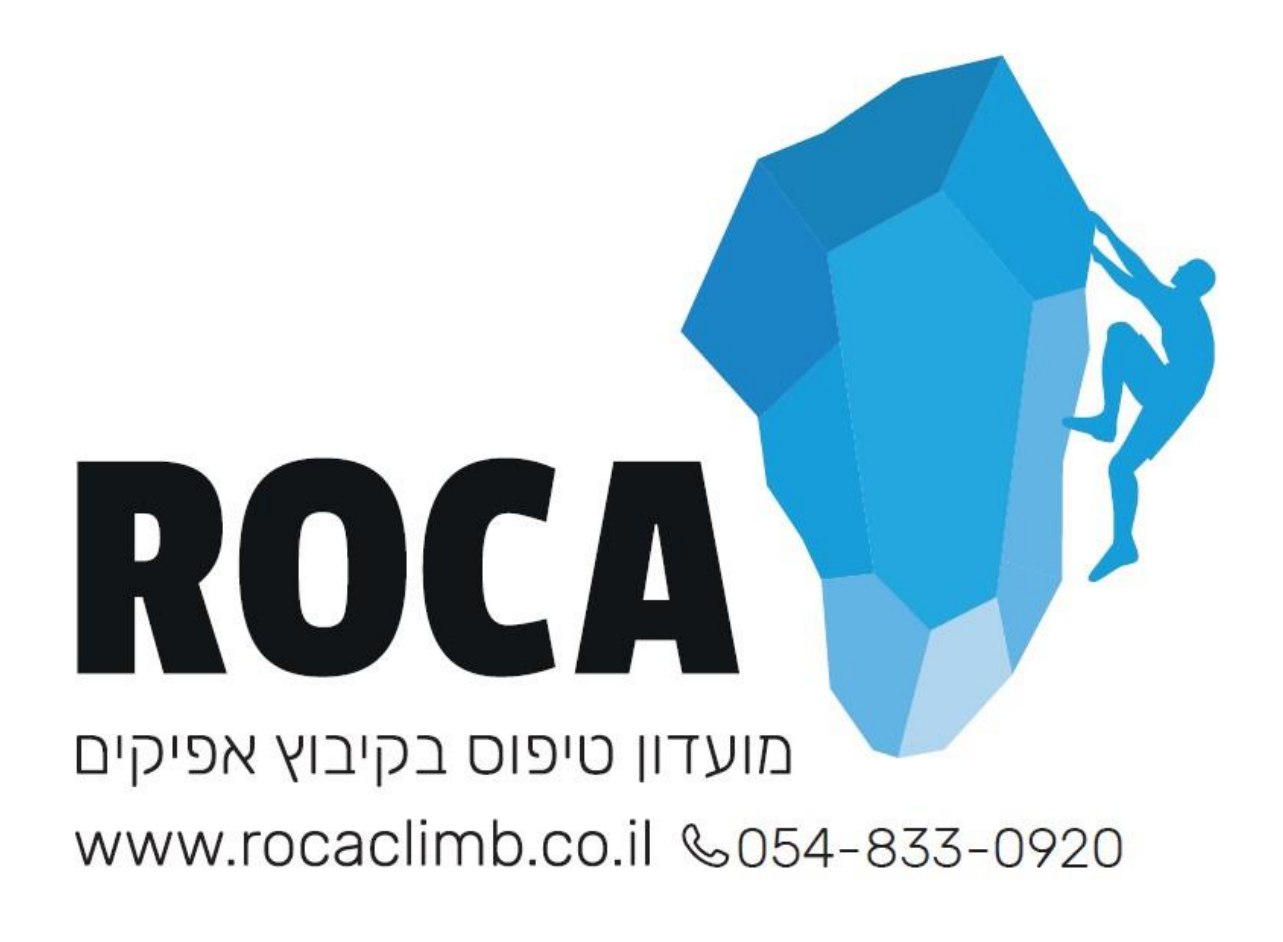

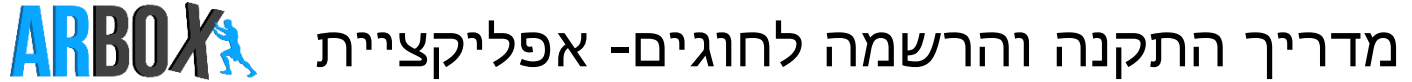

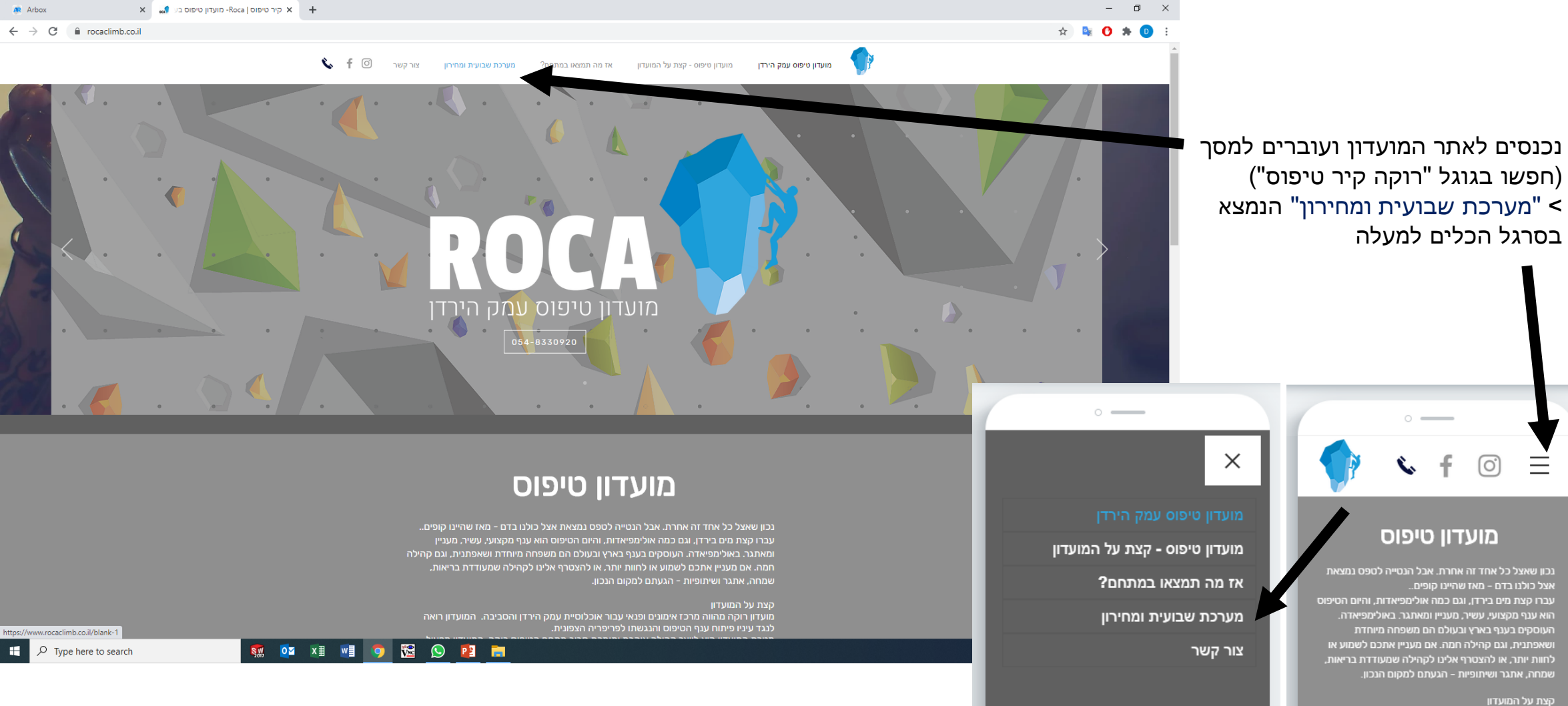

מועדון רוקה מהווה מרכז אימונים ופנאי עבור אוכלוסיית עמק הירדו והסביבה. המועדון רואה לנגד עיניו פיתוח ענף הסיפום והנגשתו לפריפריה הצפונית. מטרת המעודון היא ליציר קהילה אוהבת וחומכת סביב מתחם הטיפוס רוקה, המועדון מפעיל במסגרתו חוגים עבור לידים/ות ועד בוגרים/ות. בנוסף, המקום מקבל מידי יום מספסים מקצועיים וחובבנים כאחד לחווית טיפוס בעלת רמת קושי משתנה ומותאמת למטפס.

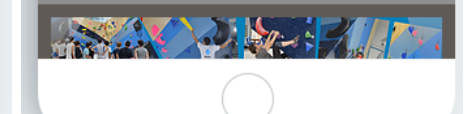

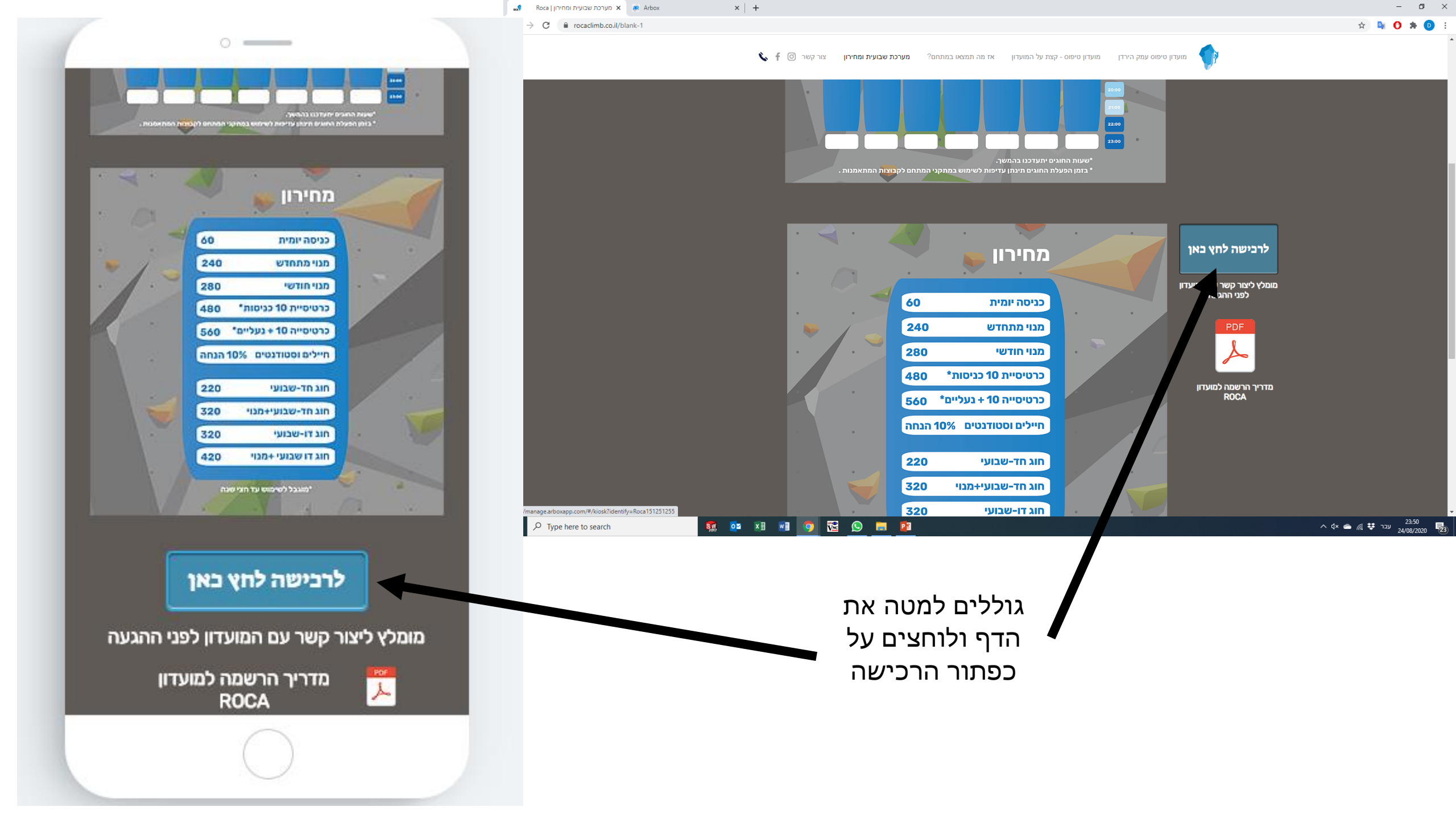

| ARBOX                                                                      |                                | שימו לב ניתן להחליף לעברית ■ | עברית ד     |
|----------------------------------------------------------------------------|--------------------------------|------------------------------|-------------|
| $\leftrightarrow$ $\rightarrow$ C $\$ manage.arboxapp.com/#/kiosk?identify | =Roca151251255                 |                              | 🖈 💁 🖸 🗯 🚺 🗄 |
| 🕷 Arbox 🗙 🛛 🗙 Roca ת ומחירון Roca א גומחירון                               | א מערכת שבועיו 🗙 🕐 Arbox א 🛧 🕂 |                              | - 0 ×       |

דגשים חשובים:

- במידה ואתם רושמים מספר אנשים לחוג יש לבצע הרשמה עבור כל אחד בנפרד.
- אם המתאמן כבר מנוי ברוקה יש לבצע את השינוי ישירות מול המועדון, טלפונית או ישירות בקבלה.
- במידה ויהיה צורך בהחזר כספי (מנוי+חוג) ההחזר יחושב מתאריך תחילת החוג.

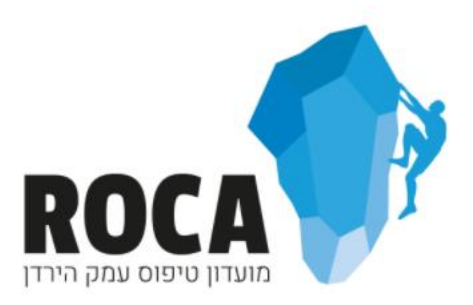

לקוח קיים

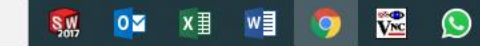

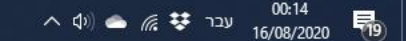

לוחצים על "לקוח חדש"

לקוח חדש

← → C 🔒 manage.arboxapp.com/#/ex/external-sign-in

## ARBOXA

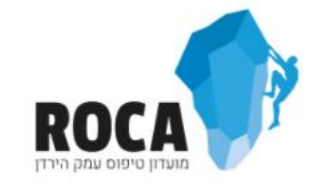

× +

## ברוכים הבאים! שנתחיל בהליך ההצטרפות?

התחל!

לוחצים על כפתור ה"התחל"

☆

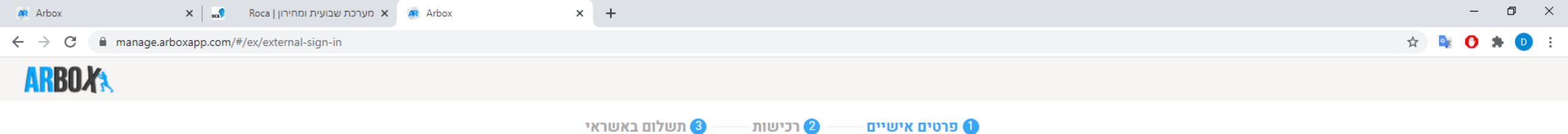

## ממלאים את כל הפרטים של המתאמן בחוג:

אישור שליחה יאפשר\* לנו להעביר לכם פרטים ולשמור על קשר רציף. מבטיחים לא לשלוח שטויות...

| שם פרטי *                                                        | שם משפחה * |
|------------------------------------------------------------------|------------|
|                                                                  |            |
| * אימייל                                                         | טלפון      |
|                                                                  |            |
| מספר נוסף                                                        | תעודת זהות |
|                                                                  |            |
|                                                                  | • מגדר     |
|                                                                  |            |
| אני מאשר/ת קבלת מסרונים לנייד ו/או חומר פרסומי מהמועדון לנייד. 📘 |            |
| אני מאשר/ת קבלת דיוור ו/או חומר פרסומי מהמועדון במייל. 📃         |            |
|                                                                  |            |

- המערכת מחייבת מייל עבור ההרשמה .
  - ניתן לשים מייל של אחד ההורים במקרה ולא קיים
- המייל ישמש עבור העברת הודעות וקבלות
- אין אפשרות להשתמש באותה הכתובת עבור שני מתאמנים שונים.

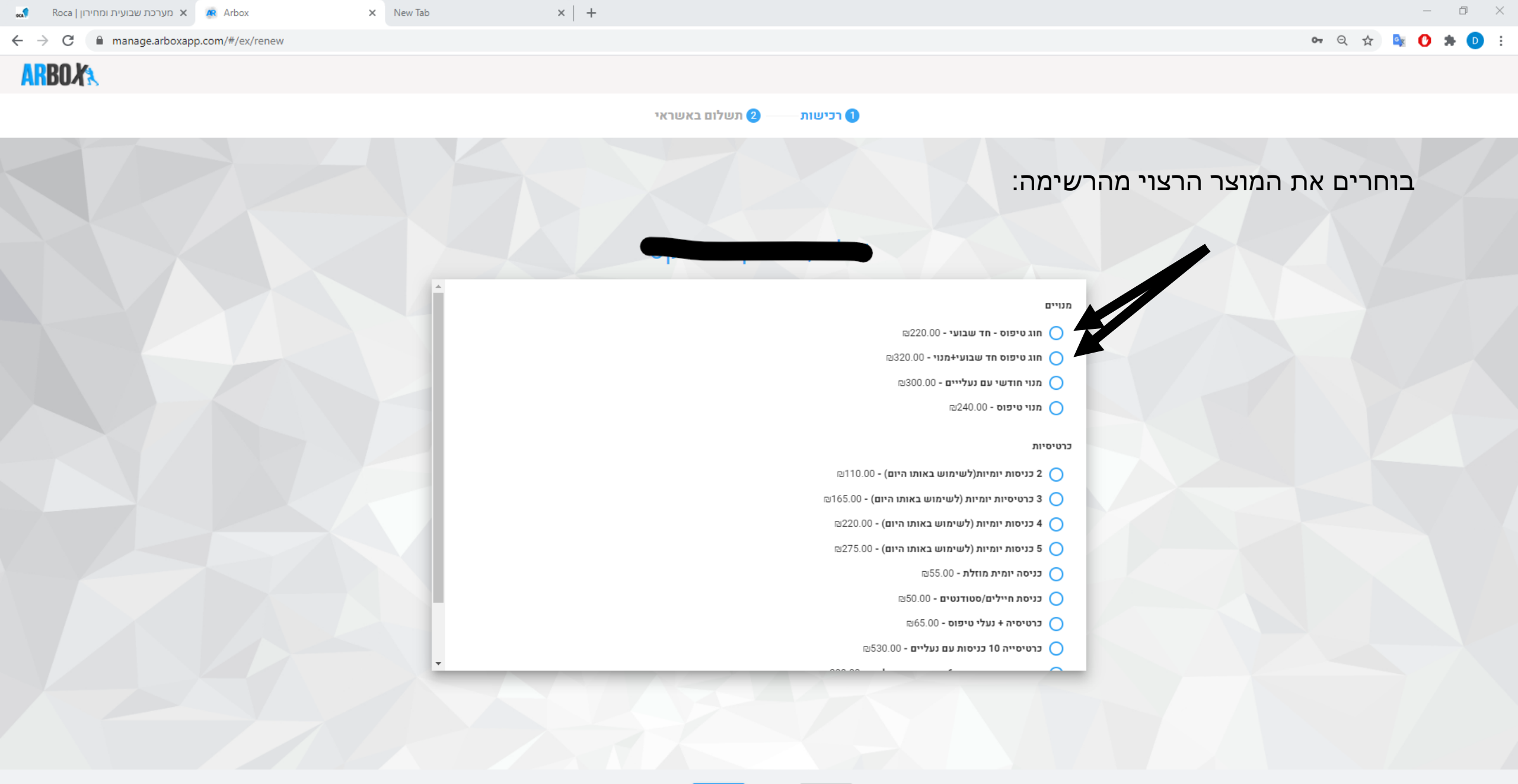

63:49 💿 💿 הבא

😰 📀

0

SW

| 🙊 Arbox                                     | 🗙 🚽 Roca   א מערכת שבועית ומחירון 🗙 🙀 Arbox | × +                       |                            |                   | – 0 ×                             |
|---------------------------------------------|---------------------------------------------|---------------------------|----------------------------|-------------------|-----------------------------------|
| $\leftrightarrow$ $\rightarrow$ C $\cong$ m | anage.arboxapp.com/#/ex/external-sign-in    |                           |                            |                   | x) 🔯 🗘 🖈 📵 🗄                      |
| ARBOXA                                      |                                             |                           |                            |                   |                                   |
|                                             |                                             | ת —— 3 תשלום באשראי       | ם אישיים — 📀 רכישוו        | פרטיו 🤣           |                                   |
|                                             |                                             |                           |                            | מספר כרטיס 🜟      |                                   |
|                                             |                                             | 08 🗸 / 2019               | ~                          | תוקף כרטיס        | ממלאים את כל הפרטים כנדרש ומשלמים |
|                                             |                                             |                           |                            | תעודת זהות        |                                   |
|                                             |                                             |                           |                            | קוד אימות כרטיס 👔 |                                   |
|                                             |                                             | ິ                         | 55.00                      | סכום לתשלום       |                                   |
|                                             |                                             | _                         |                            |                   |                                   |
|                                             |                                             |                           | בצע תשלום                  |                   |                                   |
|                                             |                                             | SECURE PAYMENT Powered By | URE PAYMENT SECURE PAYMENT |                   |                                   |
|                                             |                                             |                           | POWERED BY PELECAR         | RD .              |                                   |
|                                             |                                             |                           |                            |                   |                                   |
|                                             |                                             |                           |                            |                   |                                   |
|                                             |                                             |                           |                            |                   |                                   |
|                                             |                                             |                           |                            |                   |                                   |
|                                             |                                             |                           |                            |                   |                                   |
|                                             |                                             |                           |                            |                   |                                   |
|                                             |                                             |                           |                            |                   |                                   |
|                                             |                                             | 03:49 סיום                | הקודם • •                  |                   |                                   |

🐖 🔯 🕅 🗐 🧖 🔀 😒 📴

Type here to search

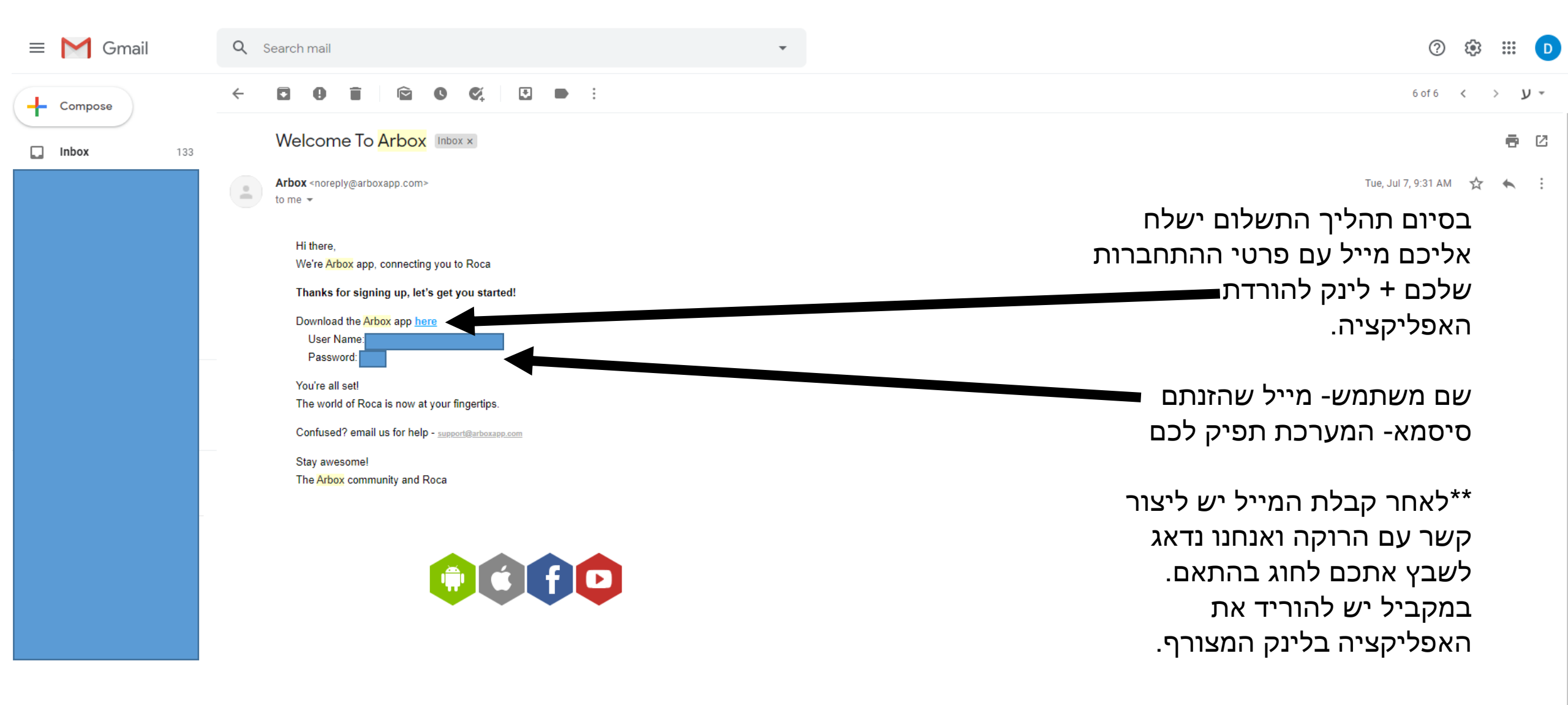

Keply

Forward

± ⊈ <

Type here to search

V<sub>NC</sub> <mark>0</mark>⊻ x∃ w] SW

P 2

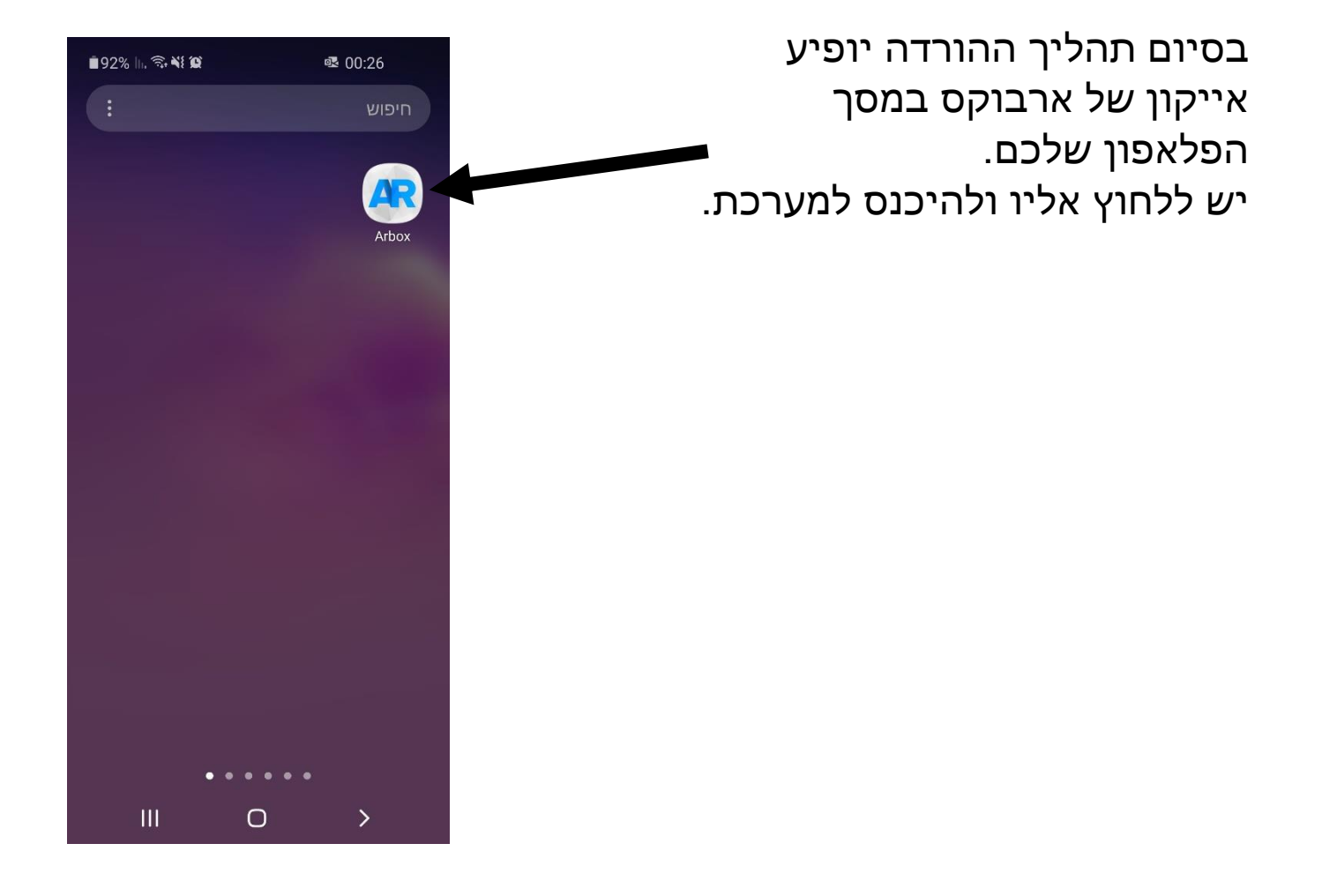

בכניסה האפליקציה תדרוש ממכם להתחבר עם הפרטים שקיבלתם במייל:

- 1. מייל שהזנתם
- 2. סיסמא שהמערכת הפיקה לכם

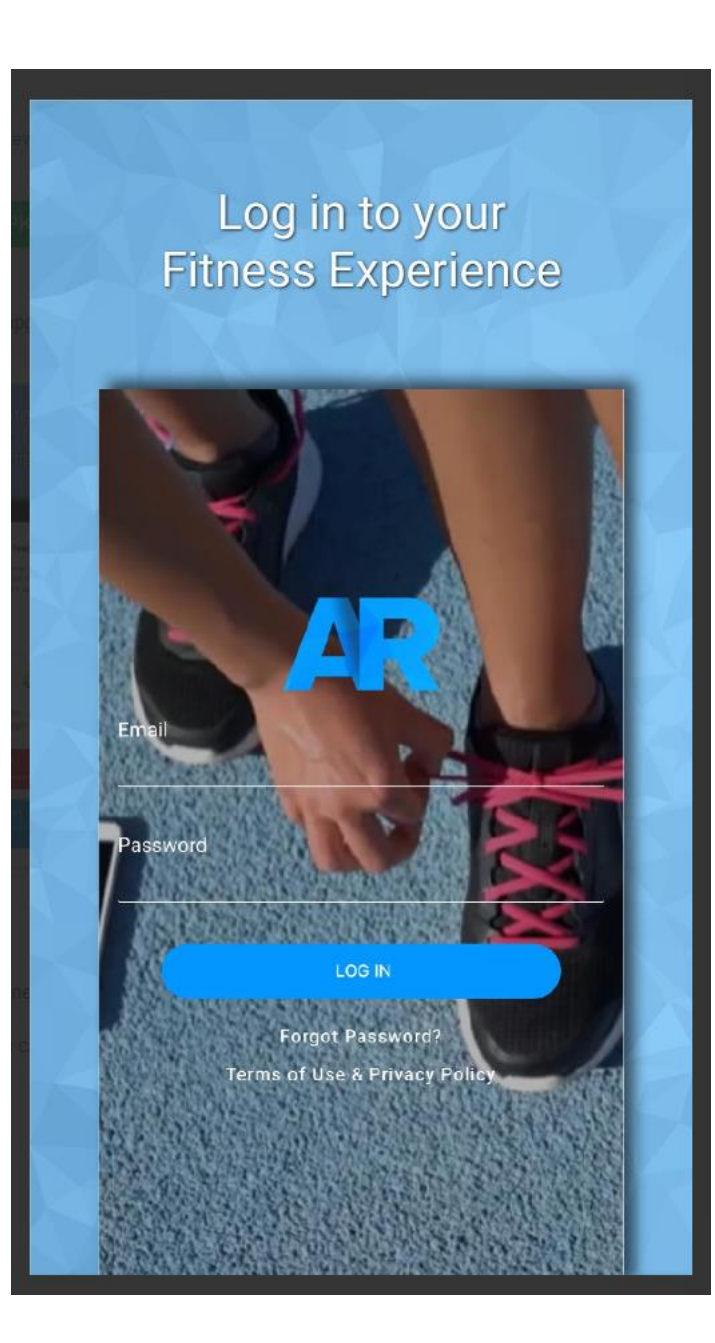

זהו! אתם חלק ממועדון רוקה!

- בכפתור האדום תוכלו לראות את לוח השעות של המועדון.
  - במסך הראשי תוכלו להתעדכן ב: •
  - הודעות שישלחו מטעם המועדון •
- הודעות שאפליקציה תקפיץ בנוגע לפערים שיש(הצהרת
  בריאות/קורונה)
- במידה ורכשתם מנוי/כרטיסייה תוכלו להתעדכן בתוקף שלו.

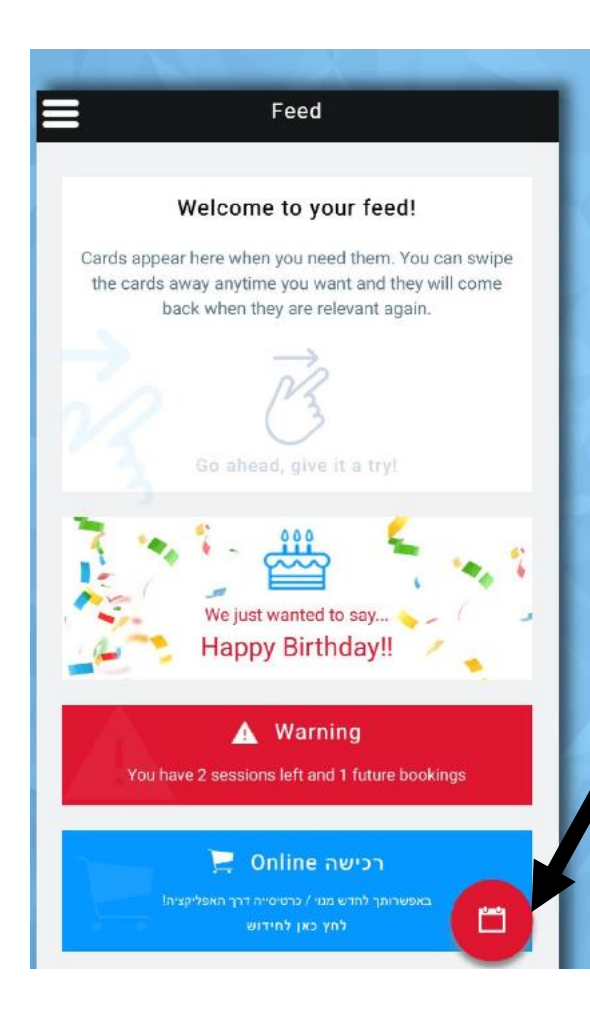

לחיצה על הכפתור האדום תוביל לפתיחת לוח השעות של המועדון:

- כעת תוכלו לראות את לוח השיעורים, כמו שציינו המועדון ירשום
  אתכם באופן אוטומטי לחוגים.
- במידה ואתם רוצים לעדכן שלא תוכלו להגיע לחוג, ניתן פשוט ללחוץ על כפתור ה-CANCEL . ניתן לבטל הגעה עד שעה לפני האימון, לאחר מכן המערכת לא תאפשר.

בעלי מנוי/כרטיסיה בנוסף לחוג:

- במידה ועשיתם מנוי /כרטיסיה ואתם מעוניינים להירשם לשעות
  טיפוס במהלך השבוע
  - הרישום מתבצע על ידי לחיצה על כפתור ה BOOK.
    - ניתן להירשם לטיפוס חופשי מ- 48 שעות לפני.
      - ניתן לבטל הגעה עד שעה לפני

\*\* במידה ותבטלו באיחור או תרשמו ולא תגיעו > יותר מ-3 פעמים באותו החודש המערכת תחסם ולא תוכלו להירשם עד הסדרת המצב מול המועדון, שלושת החיסורים יורדו לכם מהמנוי(כרטיסיה- 3 כניסות, מנוי שבוע).

| ∎34% lh, 🖘 ¥ | <b>(c)</b> • @                                      | 🗟 🍱 📥 23:18 |            |
|--------------|-----------------------------------------------------|-------------|------------|
|              | Schedule                                            | :           | 曲          |
| <            | AUGUST 20                                           | )20         | >          |
| 23 24        | 25 26                                               | 27 28       | 29         |
| אפיקים       |                                                     |             |            |
| 10:00        |                                                     |             | $\bigcirc$ |
| שי במתחם     | טיפוס חופ                                           | CANC        | EL         |
| עדן עידן     | () Full<br>() Full<br>() Full<br>() Full<br>() Full |             |            |
| · 12:00      |                                                     |             |            |
| שי במתחם!    | <b>טיפוס חופ</b><br>2/4                             | 0 ВООГ      |            |
| פרחיאיתמ     |                                                     |             |            |
| I4:00        |                                                     |             |            |
| שי במתחם!    | <b>טיפוס חופ</b><br>1/4                             | 0 ВООГ      | к          |
| יעל          |                                                     |             |            |
| III          | 0                                                   | >           |            |

בכל זמן נתון תוכלו להתעדכן במצב המנוי שלכם:

- תוקף המנוי
- מספר כניסות
  שנשארו(\*כרטיסיות בלבד)
  - מצב הרשמה לשיעורים.

בנוסף ניתן לעדכן את פרטי\* המתאמן בכל זמן נתון, פרטים אישיים, מייל, פלא וכו'.

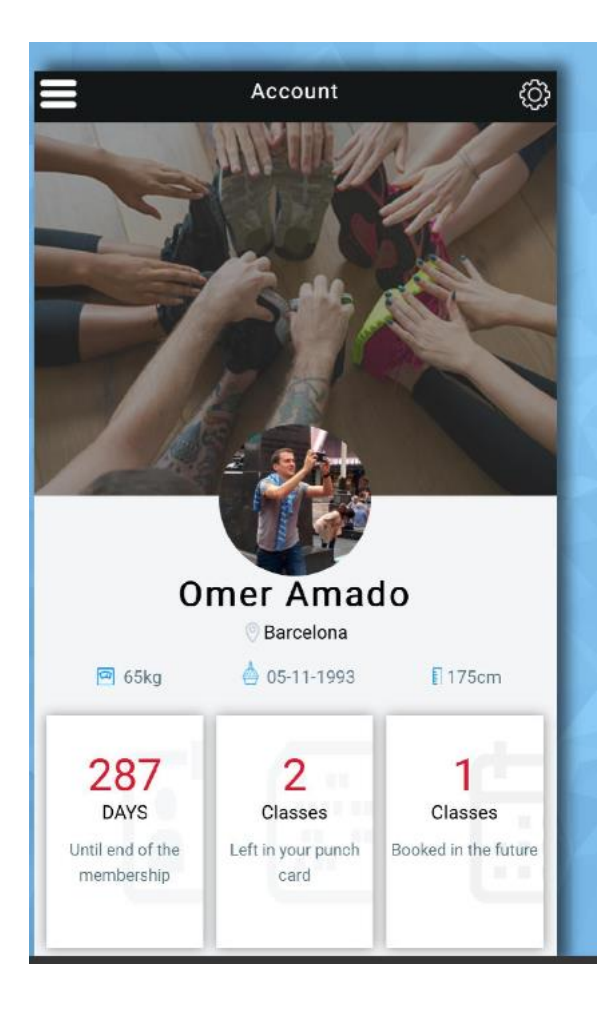

## מחכים לכם במועדון!!!

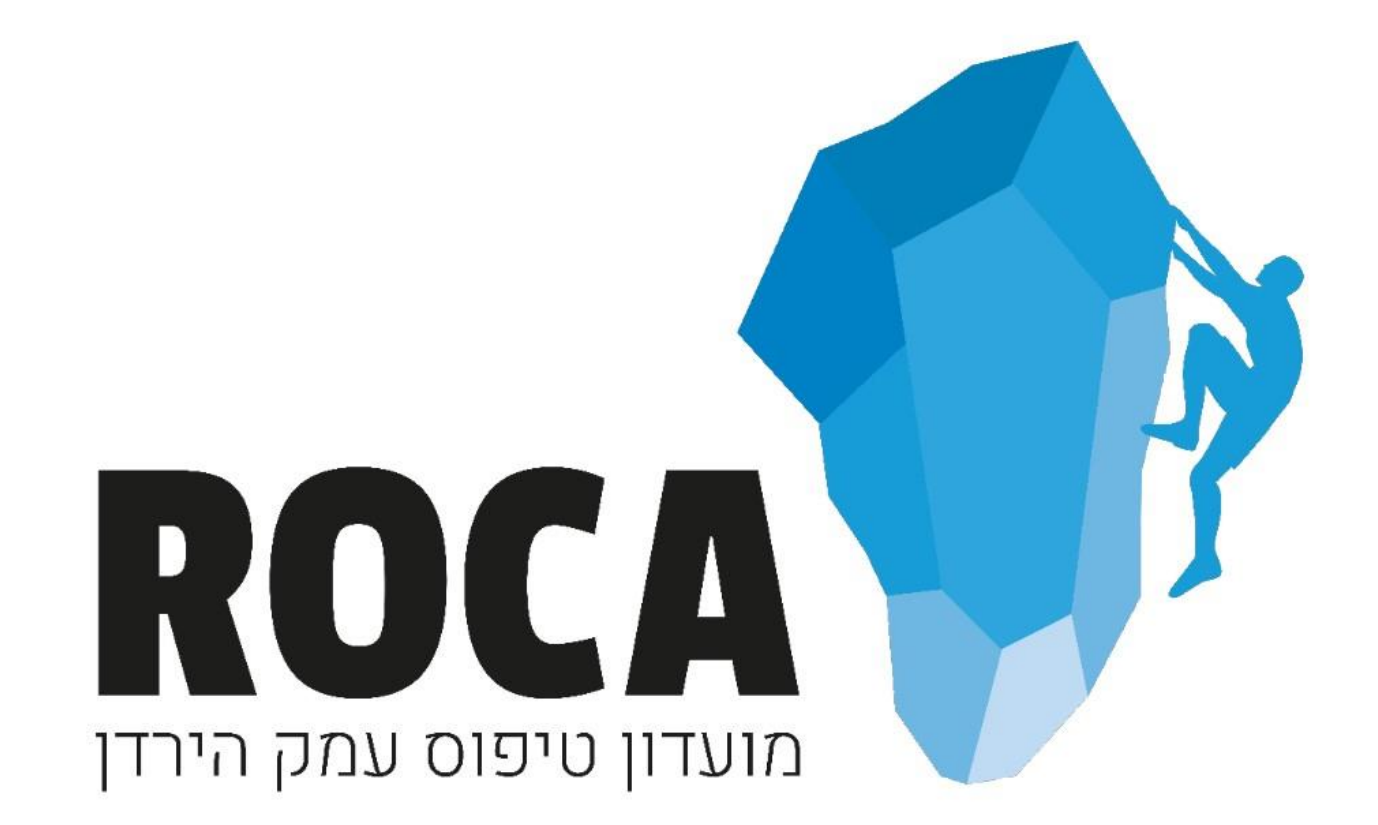